## **Stacker-Pro**

Um das Programm zu starten muss folgendes gemacht werden.

- 1. Die ZIP-Datei entpacken (am besten in ein neu angelegtes Verzeichnis ihrer Wahl)
- 2. In diesem Verzeichnis die Datei "Demo.bat" bzw. "Demo With Data.bat" ausführen. Beide starten das Stacker-Pogramm im Demo modus. Jedoch werden bei der Datei "Demo With Data.bat" auch Testdaten mit generiert.

Um sich einzuloggen, müssten Sie den Code "123" verwenden. Um an die Programmeinstellungen zu gelangen können Sie nach dem Starten des Programms die Taste "F12" drücken und mittels "123" Bestätigen. Zum Verlassen des Programms muss der Text "ENDEENDEENDE" nach dem Logout eingegeben werden.

Das Programm überwacht den Unterordner "IN" auf eingehende Übertragungen. Wenn Sie Ihre Aufträge testen möchten, können Sie Ihre XML Dateien in den Ordner ablegen.

Die Rückmeldungen vom StackerPro finden Sie dann im Ordner "OUT"

XML-Dateien, die wir für die Kommunikation mit den Stackern einsetzen.

Datei zum Stacker: DEBRE002\_TIN\_160401171915201.xml Rückmeldung vom Stacker: DEBRE001\_TRM\_060929014833265.xml Reeder-Bestand, wenn der Stackerfahrer z.B. einen 20er eines Reeders holen soll: DEBRE002\_STO\_COP\_160401171914872

## Datei-Typen

TIN = Terminal IN TRM = Terminal RückMeldung STO\_COP = Reeder-Bestand